# **Centenary College of Louisiana**

# **BannerWeb User's Manual**

**October 30, 2014** 

BannerWeb can be used to access account information as well as specific details about various transactions related to the accounts. The Controller's Office has put together a manual that will hopefully help you better understand how to use the BannerWeb system. The BannerWeb User's Manual is a step-by-step process of how to access your accounts and specific data regarding your accounts. Each page has both text and visual descriptions explaining the next step.

If you have any questions that could not be answered with this manual, feel free to direct them to the Bursar, Monica Powell. The phone number is ext. 5016.

## **TABLE OF CONTENTS**

|                                    | Page |
|------------------------------------|------|
| Chart of Accounts Structure        | 4    |
| Access to BannerWeb                | 5    |
| Creating Budget Queries            | 10   |
| Accessing Restricted Fund Balances | 26   |

## **Chart of Accounts Structure**

The chart of accounts is the accounting distribution used on all transactions processed in Banner Finance. It consists of seven elements that make up the term used "FOAPAL"

|   | Chart Code   | One-character field. Centenary's chart code is "C"                                                                                                    |
|---|--------------|----------------------------------------------------------------------------------------------------|
| F | Fund         | <ul> <li>11000 – Current Operations</li> <li>2xxxx – Current Restricted Funds</li> <li>4xxxx – Loan Funds</li> <li>5xxxx – Quasi-Endowed Funds</li> <li>6xxxx – Endowment Funds</li> <li>7xxxx – Annuity Funds</li> <li>8xxxx – Agency Funds</li> <li>91xxx – Unexpended Plant Funds</li> <li>92xxx – Renewal &amp; Replacement Plant Funds</li> <li>96xxx – Investment in Plant Funds</li> </ul>                     |
| 0 | Organization | Four or five-digit field representing areas of budget responsibility.<br>Example: Org 7010 represents the Business Office                                                                                                    |
| A | Account      | Five-digit field identifying object; examples are:<br>Account 51101 – Undergraduate tuition income<br>Account 72823 – Instructional supplies expense                                                                                                    |
| Ρ | Program      | <ul> <li>Two-digit field identifying function; Centenary uses the following:</li> <li>10 – Instruction</li> <li>20 – Research</li> <li>30 – Public Service</li> <li>40 – Academic Support</li> <li>50 – Student Services</li> <li>60 – Institutional Support</li> <li>70 – Operations &amp; Maintenance of Physical Plant</li> <li>80 – Scholarships &amp; Fellowships</li> <li>90 – Auxiliary Enterprises</li> </ul> |
| А | Activity     | Six-digit field used to further define an Account expenditure                                                                                                    |
| L | Location     | NOT USED – Field identifying physical locations                                                                                                    |

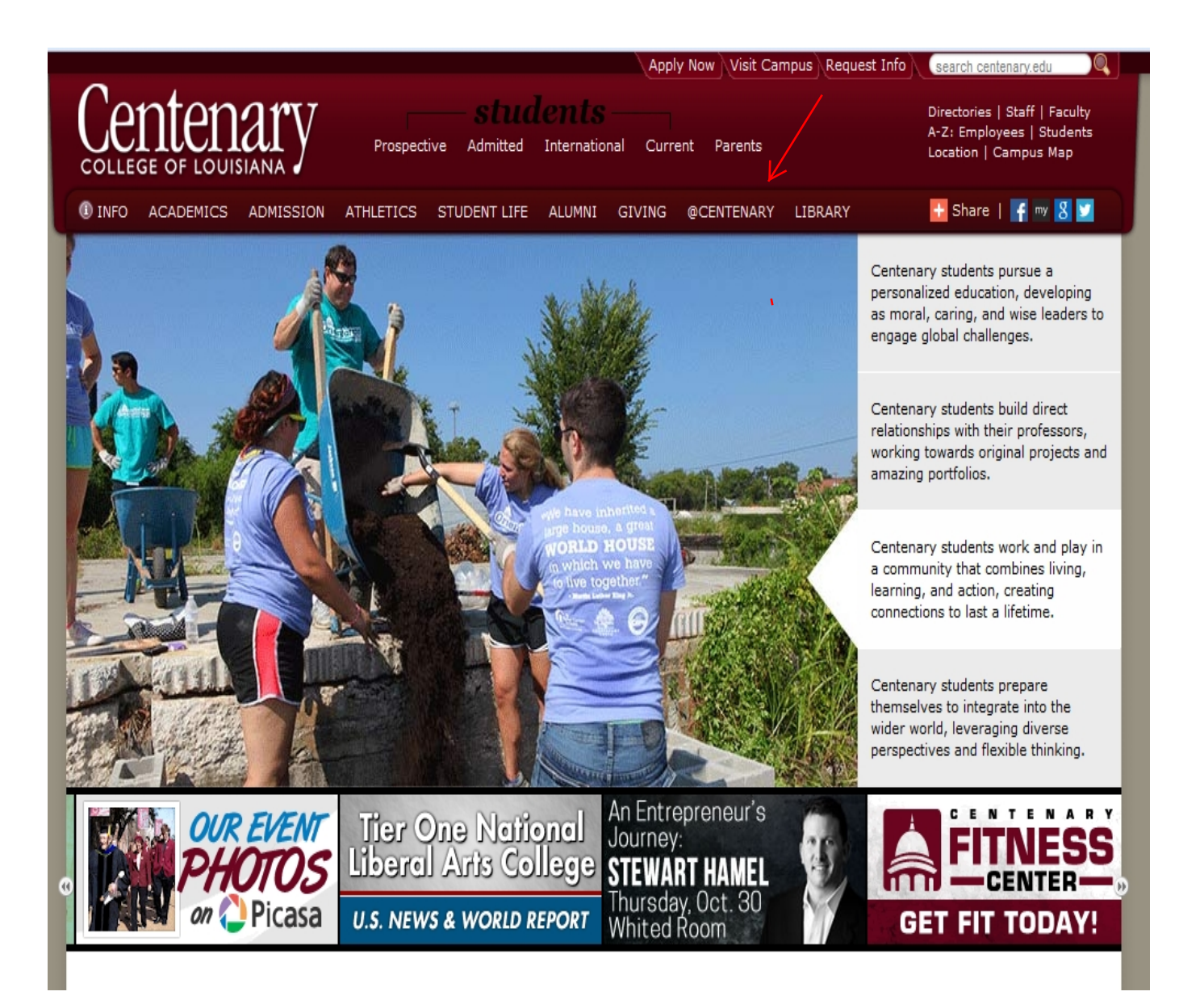

#### 1. Go to Centenary website and click on @CENTENARY.

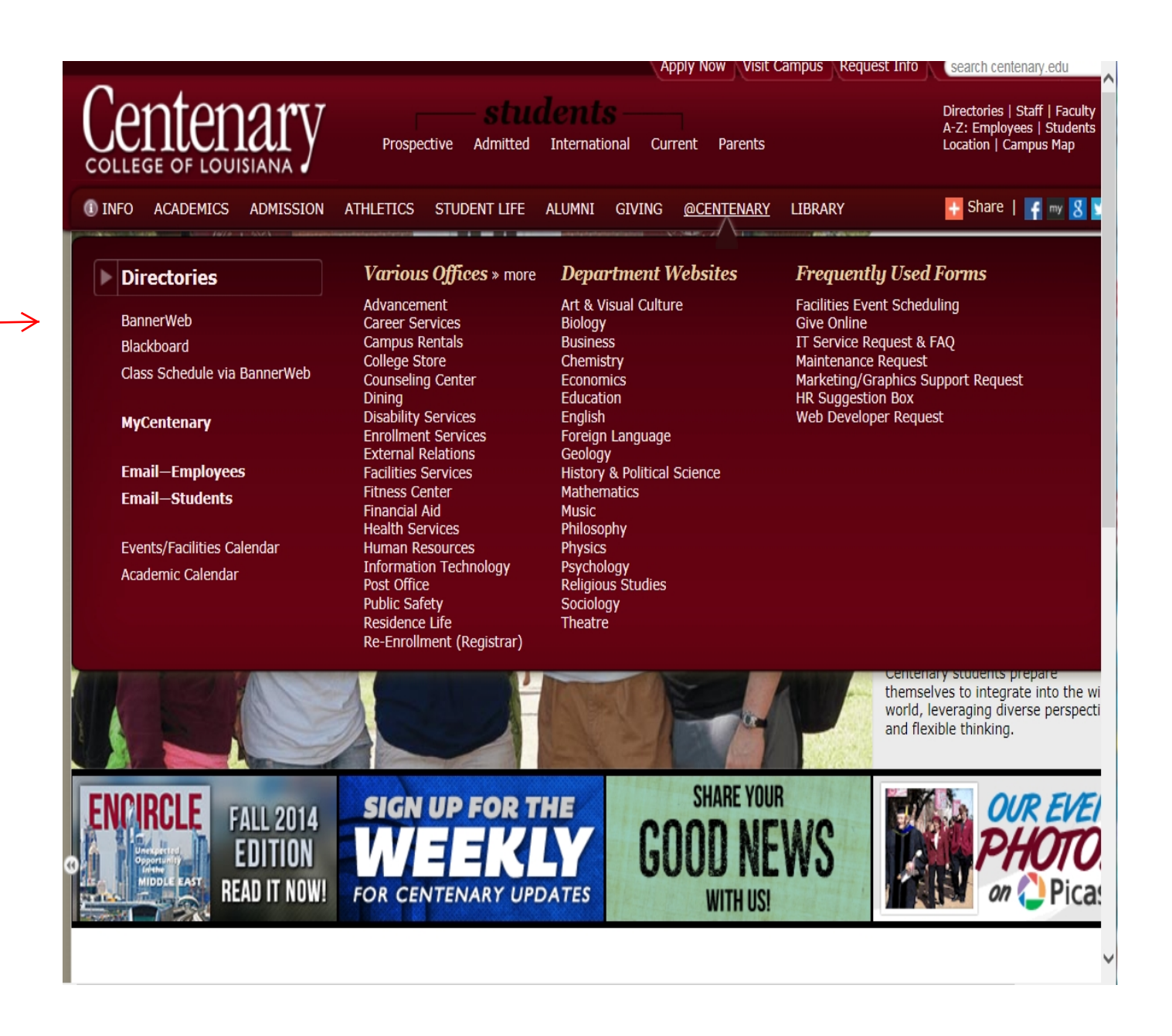

2. Click on the BannerWeb link (left side of screen)

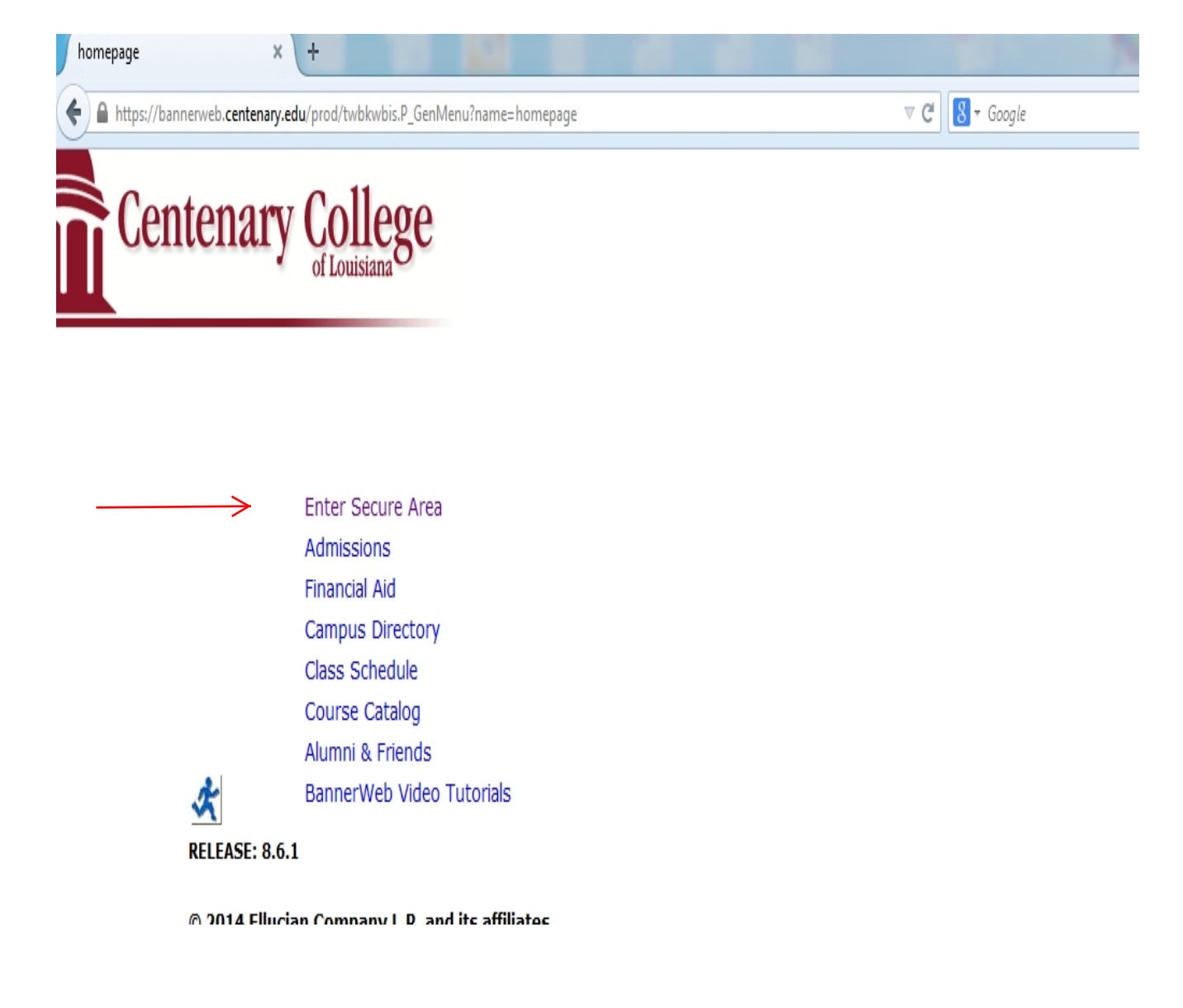

3. Click on Enter Secure Area

| ⊽ C Google                              | ▶ ☆ 自                                                                                                    | ₩ 1                                                                                                    |
|-----------------------------------------|----------------------------------------------------------------------------------------------------|----------------------------------------------------------------------------------------------------|
|                                         |                                                                                                    |                                                                                                    |
|                                         |                                                                                                    |                                                                                                    |
| entification Number (PIN). When finishe | d, click Login.                                                                                                    |                                                                                                    |
|                                         |                                                                                                    |                                                                                                    |
| 91 HR Ofc.                              |                                                                                                    |                                                                                                    |
|                                         |                                                                                                    |                                                                                                    |
| the requested information and click     | k on Lookup Use                                                                                                    | er ID.                                                                                                    |
| e you to your PIN HINT and allow yo     | u to RESET you                                                                                                    | PIN if you                                                                                                    |
|                                         |                                                                                                    |                                                                                                    |
|                                         |                                                                                                    |                                                                                                    |
|                                         | antification Number (PIN). When finishe<br>91 HR Ofc.<br>7 the requested information and click<br>e you to your PIN HINT and allow yo | antification Number (PIN). When finished, click Login.<br>91 HR Ofc.<br>7 the requested information and click on Lookup Use<br>e you to your PIN HINT and allow you to RESET your |

4. Enter your specific User ID and PIN provided to you by I.T. or HR/Payroll.

 $\rightarrow$ 

- Note : if you forget your User ID, you can look it up yourself by clicking on the "Lookup User ID" button.
- If you forget your PIN you can reset your PIN yourself if you have been in BannerWeb previously and setup your Security Question.
- If you still need assistance, please call or email the HR department or fill out an I.T. Service Request.

| SCT WWW Information Syste      | em × +                      | 100 y 100                  | -                |          |                 |                   |   |   |     |
|--------------------------------|-----------------------------|----------------------------|------------------|----------|-----------------|-------------------|---|---|-----|
| + https://bannerweb.ce         | ntenary.edu/prod/twbkwbis.P | _GenMenu?name=bmenu.P_Fi   | inanceMnu        |          | ⊽ C             | 8 - Google        |   | ٩ | ☆ 自 |
| Centen<br>Personal Information | ary Colleg                  | e<br>Student Financial Aid | Faculty Services | Employee | WebTailor Admin | istration Finance | 2 |   |     |
| Search                         | Go                          |                            |                  |          | MENU SITE MAP   | HELP EXIT         |   |   |     |
| Budget Queries                 |                             |                            |                  |          |                 |                   |   |   |     |
| Encumbrance Query              |                             |                            |                  |          |                 |                   |   |   |     |
| Approve Documents              |                             |                            |                  |          |                 |                   |   |   |     |
| View Document                  |                             |                            |                  |          |                 |                   |   |   |     |
| Budget Development             |                             |                            |                  |          |                 |                   |   |   |     |
| Restricted Fund Quer           | у                           |                            |                  |          |                 |                   |   |   |     |

[ Budget Queries | Encumbrance Query | Approve Documents | View Document | Budget Development | Restricted Fund Query ]

RELEASE: 8.6

#### 5. Click on the Finance tab.

| 🚰 SCT WWW Information System - Microsoft Internet Explorer                                                                                                    |                                                                                                    | _ 8 ×    |
|----------------------------------------------------------------------------------------------------|----------------------------------------------------------------------------------------------------|----------|
| File Edit View Favorites Tools Help                                                                                                    |                                                                                                    |          |
| $\Rightarrow Back \bullet \Rightarrow \bullet \oslash f a b c f a b c c f a b c c f a b c c f a b c c f a b c c f a b c c f a b c c f a b c$ |                                                                                                    |          |
| Address 🗃 https://bannerweb.centenary.edu/prod/twbkwbis.P_GenMenu?name=bmenu.P_FinanceMnu                                                                                                    | → <sup> </sup> <sup> </sup> <sup> </sup> <sup> </sup> <sup> </sup> <sup> </sup> <sup> </sup> <sup> </sup> <sup> </sup> <sup> </sup> | Links »  |
| Centenary College                                                                                                    |                                                                                                    | 4        |
| Personal Information Employee Finance                                                                                                    |                                                                                                    | _        |
| Search Go MENU SITE MAP                                                                                                    | HELP E>                                                                                                    | IT       |
| Budget Queries<br>Encumbrance Query<br>Approve Documents<br>View Document<br>Budget Development<br>Restricted Fund Query                                                                                                    |                                                                                                    |          |
| [ Budget Queries   Encumbrance Query   Approve Documents   View Document   Budget Development   Restricted Fund Quer                                                                                                    | y ]                                                                                                    |          |
|                                                                                                    | ernet                                                                                                    | <b>y</b> |
| 🏽 🕅 Start 🛛 🥔 🖄 🖄 🕑 👘 Sent It 🕅 OnTim 🖗 Centen 🥸 Oracle 🖗 SCT W 🖾 G:\Inte 🗐 Banner 🗐 Docum 📢 💷 🏹 🔇                                                                                                    | 1 🖉 🖉 1                                                                                                    | 2:11 PM  |

6. Click on Budget Queries

| 🎒 Budget Queries - Microsoft Internet Explorer                                                                                        |              |                   | _ 8 ×    |
|----------------------------------------------------------------------------------------------------|--------------|-------------------|----------|
| File Edit View Favorites Tools Help                                                                                                   |              |                   | -        |
| ⇔ Back • → • 🙆 🙆 🚮 🔞 Search 📷 Favorites 🐠 Media 🥵 🛃 • 🎒 🗹 🗐                                                                           |              |                   |          |
| Address 🍓 https://bannerweb.centenary.edu/prod/bwfkrpvu.P_Budget_Start                                                                | •            | €Go               | Links »  |
|                                                                                                    |              |                   |          |
| Centenary College                                                                                                    |              |                   |          |
| Personal Information Employee Finance                                                                                                 |              |                   | _        |
| Search Go MENU SITE                                                                                                    | MAP HELI     | P EX              | IT       |
|                                                                                                    |              |                   |          |
|                                                                                                    |              |                   |          |
| To create a new query choose a query type and select Create Query. To retrieve an existing query choose a saved query Retrieve Query. | / and select |                   | -        |
| Create a New Query                                                                                                    |              |                   |          |
| Retrieve Existing Query Saved Query Retrieve Query Retrieve Query                                                                     |              |                   | _        |
| [Budget Queries   Encumbrance Query   Approve Documents   View Document   Budget Development   Restricted<br>RELEASE: 7.0.0.1         | Fund Quer    | ry ]              |          |
| Done                                                                                                    | 🔒 🙆 Internel |                   | <u> </u> |
| ■ Start   ● ⑤ 1/1 ○   ⑤ Sent It   週OnTim   @Centen ⑤ Oracle   ●Budge ③ G:\Inte   層]Banner   圏Docum   「● 四                             |              | 🖏 1:              | 2:17 PM  |
|                                                                                                    | v            | - (2007 - 11)<br> |          |

7. Choose "Budget Status by Account" from the scroll down menu and click create query.

| 🖉 Budget Queries - Microsoft Internet Explorer                                                                                                    | _ 8 ×    |
|----------------------------------------------------------------------------------------------------|----------|
| File Edit View Favorites Tools Help                                                                                                    | -        |
| ⇔Back • → - 🙆 🖗 🚰 🥘Search 📾 Favorites 衡 Media 🧭 🔂 • 🎒 🖻                                                                                                    |          |
| Address 🙆 https://bannerweb.centenary.edu/prod/bwfkrpvu.P_Budget_Start?parmpidm=166183&atyphier=&viewby=detail&quickview=FALSE&complete=Create+Query&parmproto= 🔽 🔗 Go     | Links »  |
| Centenary College                                                                                                    | <u></u>  |
| Personal Information Employee Finance                                                                                                    |          |
| Search Go MENU SITE MAP HELP E:                                                                                                    | KIT      |
| Select the Operating Ledger Data columns to display on the report.                                                                                                    | -        |
| □       Budget Adjustment       □       Endumbrances         ☑       Adjusted Budget       □       Reservations         □       Temporary Budget       □       Gommitments |          |
| Accounted Budget      Available Balance Save Query as:                                                                                                    |          |
| Continue                                                                                                    |          |
| [Budget Querie:   Encumbrance Query   Approve Documents   View Document   Budget Development   Restricted Fund Query ]<br>RELEASE: 7.0.0.1                                 | _        |
|                                                                                                    | Ŧ        |
| 🗑 Done                                                                                                    |          |
| 🏽 🟦 Start 📙 📴 🎲 💋 📁 🕑 🔢 📓 Sent It 📓 OnTim 🥙 Centen 🥸 Oracle 👰 Budge 🔯 Budge 🕲 Banner 🗐 Bocum 🛛 🍕 Docum                                                                     | 12:21 PM |
| $\mathbf{V}$                                                                                                    |          |

8. Check the "Year to Date", "Adjusted Budget", and "Available Balance" boxes and click "Continue".

| <u>File Edit View History Bookm</u> | arks <u>T</u> ools <u>H</u> e | elp                          |         |             |          |        |             |           |            |    |   |   |   |   | Ξ Σ      |
|-------------------------------------|-------------------------------|------------------------------|---------|-------------|----------|--------|-------------|-----------|------------|----|---|---|---|---|----------|
| Budget Queries                      | × +                           |                              |         |             |          |        |             |           |            |    |   |   |   |   |          |
| + https://bannerweb.cente           | nary.edu/prod/b               | wfkrpvu.P_Budget_Start       |         |             |          |        | $\nabla$    | C 8       | ▼ Google   |    | م | ☆ | Ê | + | <b>^</b> |
|                                     |                               |                              |         |             |          |        |             |           |            |    |   |   |   |   |          |
| <b>Centena</b>                      | ry Co                         | llege                        |         |             |          |        |             |           |            |    |   |   |   |   |          |
| Personal Information Ad             | lvancement O                  | Officers Student Financial A | d Facul | lty Service | es Emplo | yee We | bTailor Adn | ninistrat | tion Finar | ce |   |   |   |   |          |
| Search                              | Go                            |                              |         |             |          | MENU   | SITE MAR    | PHELF     | EXIT       |    |   |   |   |   |          |
| Fiscal year:                        | 2014 🔻                        | Fiscal period:               | 10 🔻    |             |          |        |             |           |            |    |   |   |   |   |          |
| Fiscal year:                        | 2014 🔻                        | Fiscal period:               | 10 🔻    |             |          |        |             |           |            |    |   |   |   |   |          |
| Comparison Fiscal year:             | None 🔻                        | Comparison Fiscal period:    | None -  |             |          |        |             |           |            |    |   |   |   |   |          |
| Commitment Type:                    | All                           | •                            |         |             |          |        |             |           |            |    |   |   |   |   |          |
| Chart of Accounts                   | С                             | Index                        |         |             |          |        |             |           |            |    |   |   |   |   |          |
| Fund                                | 11000                         | Activity                     |         |             |          |        |             |           |            |    |   |   |   |   |          |
| Organization                        | 7010                          | Location                     |         |             |          |        |             |           |            |    |   |   |   |   |          |
| Grant                               |                               | Fund Type                    |         |             |          |        |             |           |            |    |   |   |   |   |          |
| Account                             |                               | Account Type                 |         |             |          |        |             |           |            |    |   |   |   |   |          |
| Program                             |                               |                              |         |             |          |        |             |           |            |    |   |   |   |   |          |
| Include Revenue Acc                 | ounts                         |                              |         |             |          |        |             |           |            |    |   |   |   |   |          |
| Save Query as:                      |                               |                              |         |             |          |        |             |           |            |    |   |   |   |   |          |
| Shared                              |                               |                              |         |             |          |        |             |           |            |    |   |   |   |   |          |
| Submit Query                        |                               |                              |         |             |          |        |             |           |            |    |   |   |   |   |          |
|                                     |                               |                              |         |             |          |        |             |           |            |    |   |   |   |   |          |

[Budget Queries | Encumbrance Query | Approve Documents | View Document | Budget Development | Restricted Fund Query ]

RELEASE: 8.3

 $\rightarrow$ 

9. Select the fiscal year you would like to query. Our fiscal year starts July 1st and ends June 30th.

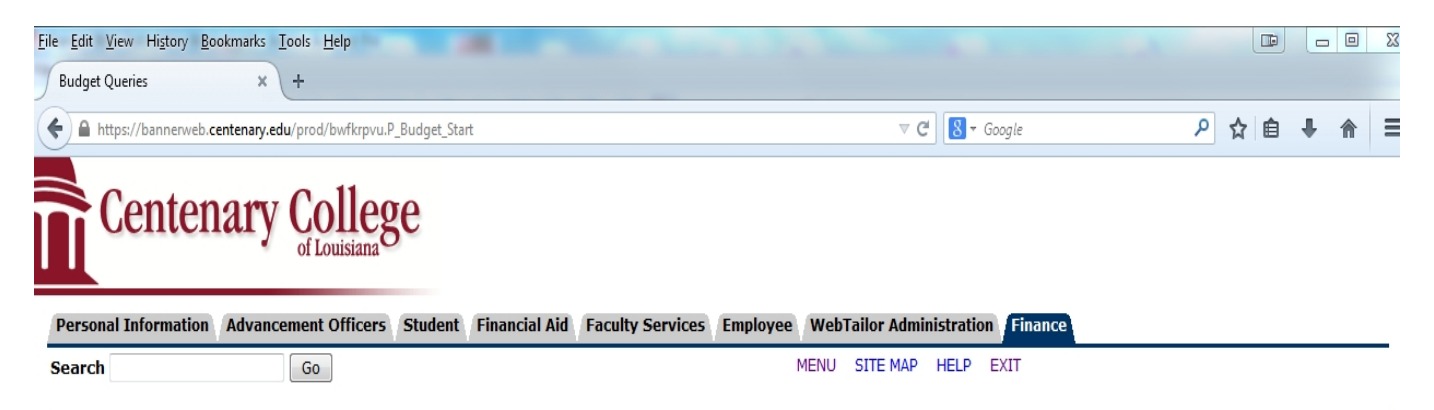

For a Budget Query to be successful, a user with Fund Organization query access must enter a value in either the Organization or Grant fields as well as the Fiscal Year, Period, and Chart of Accounts fields. If Grant information is queried, all retrieved information is Grant Inception to Date. Otherwise, all information retrieved is through the Fiscal Year to Date.

To perform a comparison query select a Comparison Fiscal Year and Period in addition to the required Fiscal Year and Period. With this selection, all details retrieved will be placed next to the corresponding comparison fiscal period.

| Fiscal year:            | 2014 🔻 | Fiscal period:            | 10 🔻   | $\leftarrow$ |
|-------------------------|--------|---------------------------|--------|--------------|
| Comparison Fiscal year: | None 🔻 | Comparison Fiscal period: | None 🔻 |              |
| Commitment Type:        | All    | •                         |        |              |
| Chart of Accounts       | С      | Index                     |        |              |
| Fund                    | 11000  | Activity                  |        |              |
| Organization            | 7010   | Location                  |        |              |
| Grant                   |        | Fund Type                 |        |              |
| Account                 |        | Account Type              |        |              |
| Program                 |        |                           |        |              |
| 🔲 Include Revenue Acc   | ounts  |                           |        |              |
| Save Query as:          |        |                           |        |              |
| Shared                  |        |                           |        |              |
| Submit Query            |        |                           |        |              |

[ Budget Queries | Encumbrance Query | Approve Documents | View Document | Budget Development | Restricted Fund Query ]

RELEASE: 8.3

10. Choose the fiscal period for the information you would like to view:

July = 01, August = 02, Sept. = 03, etc. to the end of fiscal year June = 12

| <u>File Edit View History Boo</u> | okmarks <u>T</u> ools <u>H</u> elp |                       |                |                   |                 |           |             |            |                     |              |        |        |          |        | • 23       |
|-----------------------------------|------------------------------------|-----------------------|----------------|-------------------|-----------------|-----------|-------------|------------|---------------------|--------------|--------|--------|----------|--------|------------|
| Budget Queries                    | × +                                |                       |                |                   |                 |           |             |            |                     |              |        |        |          |        |            |
| ← A https://bannerweb.ce          | entenary.edu/prod/bwl              | fkrpvu.P_Budget_Start |                |                   |                 |           | ⊽ (         | : 8-       | Google              |              | ٩      | ☆      | ê        | ÷      | <b>⋒</b> = |
|                                   |                                    |                       |                |                   |                 |           |             |            |                     |              |        |        |          |        |            |
| 🖀 Centen                          | arv Col                            | lege                  |                |                   |                 |           |             |            |                     |              |        |        |          |        |            |
|                                   | of Louis                           | siana                 |                |                   |                 |           |             |            |                     |              |        |        |          |        |            |
|                                   |                                    |                       |                |                   |                 |           |             |            |                     |              |        |        |          |        |            |
| Personal Information              | Advancement Off                    | ficers Student        | Financial Aid  | Faculty Servic    | es Employee     | Web       | Tailor Admi | nistrati   | on Finance          |              |        |        |          |        |            |
| Search                            | Go                                 |                       |                |                   |                 | MENU      | SITE MAP    | HELP       | EXIT                |              |        |        |          |        |            |
|                                   |                                    |                       |                |                   |                 |           |             |            |                     |              |        |        |          |        |            |
| For a Budget Query 1              | to be successful, a                | a user with Fund (    | Organization o | uery access mu    | ust enter a val | ue in eit | ther the Or | ganizati   | on or Grant fields  | as well as   | the F  | iscal  | Year,    | Perio  | d, and     |
| Chart of Accounts fie             | eids. If Grant infor               | mation is queried,    | all retrieved  | information is G  | rant inception  | to Date   | e. Otherwis | e, all ini | formation retrieve  | a is througi | n the  | FISCa  | и теа    | r to L | ate.       |
| To perform a compare              | rison query select                 | a Comparison Fisc     | al Year and P  | eriod in additior | n to the requir | ed Fisca  | al Year and | Period.    | With this selection | n, all detai | ls ret | rieveo | d will I | be pla | aced       |
| next to the correspo              | nding comparison                   | tiscal period.        |                |                   |                 |           |             |            |                     |              |        |        |          |        |            |
| Fiscal year:                      | 2014 💌                             | Fiscal period:        | 1              | .0 🔻              |                 |           |             |            |                     |              |        |        |          |        |            |
| Comparison Fiscal ye              | ar: None 🔻                         | Comparison Fise       | al period: N   | lone 🔻            |                 |           |             |            |                     |              |        |        |          |        |            |
| Commitment Type:                  | All                                | •                     |                |                   |                 |           |             |            |                     |              |        |        |          |        |            |
| Chart of Accounts                 | С                                  | Index                 |                |                   |                 |           |             |            |                     |              |        |        |          |        |            |
| Fund                              | 11000                              | Activity              |                |                   |                 |           |             |            |                     |              |        |        |          |        |            |
| Organization                      | 7010                               | Location              |                |                   |                 |           |             |            |                     |              |        |        |          |        |            |
| Grant                             |                                    | Fund Type             |                |                   |                 |           |             |            |                     |              |        |        |          |        |            |
| Account                           |                                    | Account Type          |                |                   |                 |           |             |            |                     |              |        |        |          |        |            |
| Program                           |                                    |                       |                |                   |                 |           |             |            |                     |              |        |        |          |        |            |
| Include Revenue A                 | Accounts                           |                       |                |                   |                 |           |             |            |                     |              |        |        |          |        |            |
| Save Query as:                    |                                    |                       |                |                   |                 |           |             |            |                     |              |        |        |          |        |            |
|                                   |                                    |                       |                |                   |                 |           |             |            |                     |              |        |        |          |        |            |
| Submit Query                      |                                    |                       |                |                   |                 |           |             |            |                     |              |        |        |          |        |            |
|                                   |                                    |                       |                |                   |                 |           |             |            |                     |              |        |        |          |        |            |

[Budget Queries | Encumbrance Query | Approve Documents | View Document | Budget Development | Restricted Fund Query ]

RELEASE: 8.3

11. Leave the commitment type as "All". Enter a "C" in the chart of accounts box. This indicates Centenary College of LA. chart of accounts.

| <u>File Edit View History Bo</u>                                                                                                    | okmarks <u>T</u> ools <u>H</u> e                                      | elp 👘                                                                                     |                                       |                                             |               |                  |                              |                  |                |       |                  |       |      | 23 |
|----------------------------------------------------------------------------------------------------|-----------------------------------------------------------------------|-------------------------------------------------------------------------------------------|---------------------------------------|---------------------------------------------|---------------|------------------|------------------------------|------------------|----------------|-------|------------------|-------|------|----|
| Budget Queries                                                                                                    | × +                                                                   |                                                                                           |                                       |                                             |               |                  |                              |                  |                |       |                  |       |      |    |
| A https://bannerweb.co                                                                                                    | entenary.edu/prod/b                                                   | wfkrpvu.P_Budget_Start                                                                    |                                       |                                             |               | $\nabla$         | ∃ 🛛 - Go                     | ogle             | م              | ☆     | Ê                | +     | ⋒    | Ξ  |
| Centen                                                                                                    | ary Co                                                                | llege                                                                                     |                                       |                                             |               |                  |                              |                  |                |       |                  |       |      |    |
| Personal Information                                                                                                    | Advancement C                                                         | Officers Student                                                                          | Financial Aid                         | Faculty Services                            | Employee      | WebTailor Adm    | inistration                  | Finance          |                |       |                  |       |      |    |
| Search                                                                                                    | Go                                                                    |                                                                                           |                                       |                                             |               | MENU SITE MAP    | HELP E                       | XIT              |                |       |                  |       |      |    |
| To perform a comparent to the correspondent of Accounts for the correspondent to the correspondent to the correspo | elds. If Grant inf<br>rison query selec<br>onding compariso<br>2014 🔻 | ormation is queried,<br>it a Comparison Fisc<br>n fiscal period.<br><b>Fiscal period:</b> | all retrieved i<br>al Year and P<br>1 | information is Grar<br>veriod in addition t | o the require | o Date. Otherwis | e, all intorn<br>Period. Wit | nation retrieved | is through the | rieve | ai yea<br>d will | be pl | aced |    |
| Comparison Fiscal ye                                                                                                    | ar: None 🔻                                                            | Comparison Fisc                                                                           | al period: N                          | lone 🔻                                      |               |                  |                              |                  |                |       |                  |       |      |    |
| Commitment Type:                                                                                                    | All                                                                   | <b>-</b>                                                                                  | _                                     |                                             |               |                  |                              |                  |                |       |                  |       |      |    |
| Chart of Accounts                                                                                                    | C                                                                     | Index                                                                                     |                                       |                                             |               |                  |                              |                  |                |       |                  |       |      |    |
| Organization                                                                                                    | 7010                                                                  |                                                                                           |                                       |                                             |               |                  |                              |                  |                |       |                  |       |      |    |
| Grant                                                                                                    | 7010                                                                  | Fund Type                                                                                 |                                       |                                             |               |                  |                              |                  |                |       |                  |       |      |    |
| Account                                                                                                    |                                                                       | Account Type                                                                              |                                       |                                             |               |                  |                              |                  |                |       |                  |       |      |    |
| Program                                                                                                    |                                                                       |                                                                                           |                                       |                                             |               |                  |                              |                  |                |       |                  |       |      |    |
| 📃 Include Revenue /                                                                                                    | Accounts                                                              |                                                                                           |                                       |                                             |               |                  |                              |                  |                |       |                  |       |      |    |
| Save Query as:                                                                                                    |                                                                       |                                                                                           |                                       |                                             |               |                  |                              |                  |                |       |                  |       |      |    |
| Shared                                                                                                    |                                                                       |                                                                                           |                                       |                                             |               |                  |                              |                  |                |       |                  |       |      |    |
| Submit Query                                                                                                    |                                                                       |                                                                                           |                                       |                                             |               |                  |                              |                  |                |       |                  |       |      | _  |
|                                                                                                    |                                                                       |                                                                                           |                                       |                                             |               |                  |                              |                  |                |       |                  |       |      | _  |

[ Budget Queries | Encumbrance Query | Approve Documents | View Document | Budget Development | Restricted Fund Query ]

RELEASE: 8.3

 $\rightarrow$ 

12. Type in the Fund Number and Organization (Org) Number you want to look up. You will only be allowed to look up funds that you are authorized to have access to.

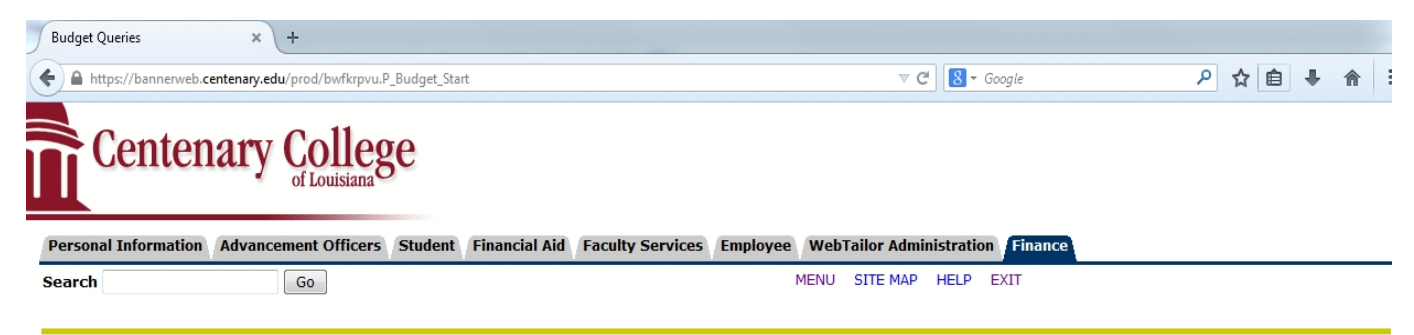

For a Budget Query to be successful, a user with Fund Organization query access must enter a value in either the Organization or Grant fields as well as the Fiscal Year, Period, and Chart of Accounts fields. If Grant information is queried, all retrieved information is Grant Inception to Date. Otherwise, all information retrieved is through the Fiscal Year to Date.

To perform a comparison query select a Comparison Fiscal Year and Period in addition to the required Fiscal Year and Period. With this selection, all details retrieved will be placed next to the corresponding comparison fiscal period.

| Fiscal year:            | 2014 🔻 | Fiscal period:            | 10 🔻   |
|-------------------------|--------|---------------------------|--------|
| Comparison Fiscal year: | None 🔻 | Comparison Fiscal period: | None • |
| Commitment Type:        | All    | <b>~</b>                  |        |
| Chart of Accounts       | С      | Index                     |        |
| Fund                    | 11000  | Activity                  |        |
| Organization            | 7010   | Location                  |        |
| Grant                   |        | Fund Type                 |        |
| Account                 |        | Account Type              |        |
| Program                 |        |                           |        |
| 🗵 Include Revenue Acc   | ounts  |                           |        |
| Save Query as:          |        |                           |        |
| Shared                  |        |                           |        |
| Submit Query            |        |                           |        |

[ Budget Queries | Encumbrance Query | Approve Documents | View Document | Budget Development | Restricted Fund Query ]

RELEASE: 8.3

13. If you would like to view revenue accounts in addition to expense accounts, click the box "Include Revenue Accounts."

| Budget Queries          | × +                                 |                       |                  |            |                  |                                    |   |     |   |          |
|-------------------------|-------------------------------------|-----------------------|------------------|------------|------------------|------------------------------------|---|-----|---|----------|
| + https://bannerweb.cem | : <b>enary.edu</b> /prod/bwfkrpvu.P | _Budget_Start         |                  |            | ⊽ C <sup>i</sup> | <mark>8</mark> <del>▼</del> Google | ٩ | ☆ 自 | ÷ | <b>⋒</b> |
| Centena                 | ary Colleg                          | <i>g</i> e            |                  |            |                  |                                    |   |     |   |          |
| Personal Information    | dvancement Officers                 | Student Financial Aid | Faculty Services | Employee \ | WebTailor Admin  | istration Finance                  |   |     |   |          |
| Search                  | Go                                  |                       |                  | ME         | NU SITE MAP      | HELP EXIT                          |   |     |   |          |

For a Budget Query to be successful, a user with Fund Organization query access must enter a value in either the Organization or Grant fields as well as the Fiscal Year, Period, and Chart of Accounts fields. If Grant information is queried, all retrieved information is Grant Inception to Date. Otherwise, all information retrieved is through the Fiscal Year to Date.

To perform a comparison query select a Comparison Fiscal Year and Period in addition to the required Fiscal Year and Period. With this selection, all details retrieved will be placed next to the corresponding comparison fiscal period.

| Companicon Ficaal voan  |        |                           |        |
|-------------------------|--------|---------------------------|--------|
| comparison riscal year: | None 🔻 | Comparison Fiscal period: | None 🔻 |
| Commitment Type:        | All    | •                         |        |
| Chart of Accounts       | С      | Index                     |        |
| Fund                    | 11000  | Activity                  |        |
| Organization            | 7010   | Location                  |        |
| Grant                   |        | Fund Type                 |        |
| Account                 |        | Account Type              |        |
| Program                 |        |                           |        |
| Include Revenue Acco    | ounts  |                           |        |
| Save Query as:          |        |                           |        |
| Shared                  |        |                           |        |
| Submit Query            |        |                           |        |

[Budget Queries | Encumbrance Query | Approve Documents | View Document | Budget Development | Restricted Fund Query ]

RELEASE: 8.3

 $\rightarrow$ 

#### 14. Click Submit query once all information is entered.

| 71007    | Postage                           | 5,500.00     | 228.47      | 5,271.53 |
|----------|-----------------------------------|--------------|-------------|----------|
| 71008    | Freight/Shipping                  | 0.00         | 0.00        | 0.00     |
| 71010    | Software                          | 0.00         | 0.00        | 0.00     |
| 71014    | Bank Charges                      | 0.00         | 0.00        | 0.00     |
| 71016    | Miscellaneous                     | 0.00         | 0.00        | 0.00     |
| 71019    | Training                          | 0.00         | 0.00        | 0.00     |
| 71052    | Food Purchases                    | 0.00         | 0.00        | 0.00     |
| 71062    | Special Events                    | 0.00         | 0.00        | 0.00     |
| 71102    | Printing - Off Campus             | 1,000.00     | 241.84      | 758.16   |
| 71103    | Photocopying                      | 1,000.00     | 0.00        | 1,000.00 |
| 71202    | Meals                             | 3,000.00     | 0.00        | 3,000.00 |
| 71204    | Registration Fees                 | 200.00       | 0.00        | 200.00   |
| 71205    | Travel                            | 500.00       | 0.00        | 500.00   |
| 72202    | Telephone - Long Distance         | 700.00       | 0.00        | 700.00   |
| 72402    | Repairs & Maintenance - Equipment | 0.00         | 0.00        | 0.00     |
| 72506    | Legal                             | 0.00         | 0.00        | 0.00     |
| 72508    | Billing Services                  | 3,800.00     | 0.00        | 3,800.00 |
| 72510    | Contractual Services              | 5,000.00     | 2,626.48    | 2,373.52 |
| 72818    | Miscellaneous Supplies            | 0.00         | 0.00        | 0.00     |
| 72819    | Office Supplies                   | 4,000.00     | 35.34       | 3,964.66 |
| Report T | otal (of all records)             | ( 25,000.00) | ( 4,339.18) |          |

Download All Ledger Columns Download Selected Ledger Columns

Save Query as:

Shared

#### Compute Additional Columns for the query

| Column 1                 | Operator       | Column 2                 | Display After Column       |   | New Column Description |
|--------------------------|----------------|--------------------------|----------------------------|---|------------------------|
| FY14/PD01 Adopted Budget | ▼ percent of ▼ | FY14/PD01 Adopted Budget | ▼ FY14/PD01 Adopted Budget | • |                        |
| Perform Computation      |                |                          |                            |   |                        |
| Another Query            |                |                          |                            |   |                        |

- 15. The account information for the designated fund and org should appear. If there is a large amount of information you may have to click on "Next 15" to see the rest of the information. A line item will be generated for any account with either a budget or actual amount. Data will be shown for the current month only or year to date, through the month previously selected.
- 16. You may have a "Screen total" field at the bottom of the page, this is the dollar total of expenses on the screen you are looking at. And if you have several pages then the "Running total" is the dollar total of expenses on the current screen plus the totals from the past screens. (Ex: If the expenses take up more than one screen.) The "Report total" is the dollar total of expenses on all screens.

| Report Parameters<br>Organization Budget Statu                     | s Report                  | 1            |                           |                        |
|--------------------------------------------------------------------|---------------------------|--------------|---------------------------|------------------------|
| By Account                                                         |                           | 1            |                           |                        |
|                                                                    | 204.2                     | -            |                           |                        |
| Period Ending Apr 30, 3                                            | 2013                      |              |                           |                        |
| As of Oct 31, 2014                                                 | ŧ                         |              | View Pending Documents    |                        |
| Chart of Accounts C Centenary College of Lou                       | isiana Commitment TypeAll | Ī            | No pending documents      | exist                  |
| Fund 11000 Current Operations                                      | Program Al                | 1            |                           |                        |
| Organization 7010 Business Office - EXI                            | P Activity Al             |              | 1                         |                        |
| Account All                                                        | Location All              | 9            |                           |                        |
|                                                                    |                           |              |                           |                        |
| Query Results                                                      |                           |              | ¥                         |                        |
| Account Account Title                                              | FY13/PD10 Adjusted        | Budget FY13  | /PD10 Year to Date FY13/F | PD10 Available Balance |
| 54998 Endowment Return Availed                                     |                           | 0.00         | 0.00                      | 0.00                   |
| 56004 Cash Over and Short                                          |                           | 0.00         | 0.00                      | 0.00                   |
| 56014 Finance Charge Income                                        |                           | 0.00         | 8,700.00                  | ( 8,700.00)            |
| 57001 Transfers - between funds                                    |                           | 0.00         | 0.00                      | 0.00                   |
| 61301 FT Support Staff Salaries                                    |                           | 0.00         | 3,530.76                  | (3,530.76)             |
| 61402 Student Wages                                                | 9                         | ,250.00      | 4,192.00                  | 5,058.00               |
| 71005 Dues and Memberships                                         |                           | 290.00       | 100.00                    | 190.00                 |
| 71007 Postage                                                      | 4                         | ,590.00      | 4,247.20                  | 342.80                 |
| 71008 Freight/Shipping                                             |                           | 0.00         | 111.28                    | (111.28)               |
| 71010 Software                                                     |                           | 0.00         | 1,336.40                  | (1,336.40)             |
| 71015 Finance Charges                                              |                           | 0.00         | 200.00                    | (200.00)               |
| 71016 Miscellaneous                                                |                           | 0.00         | 49.80                     | ( 49.80)               |
| 71019 Training                                                     |                           | 0.00         | 725.00                    | (725.00)               |
| 71052 Food Purchases                                               |                           | 60.00        | 355.73                    | (295.73)               |
| 71102 Printing - Off Campus                                        |                           | 230.00       | 814.16                    | (584.16)               |
| 71103 Photocopying                                                 | 1                         | ,180.00      | 893.85                    | 286.15                 |
| 71201 Lodging                                                      |                           | 0.00         | 409.98                    | (409.98)               |
| 71202 Meals                                                        |                           | 330.00       | 2,102.30                  | (1,772.30)             |
| 71204 Registration Fees                                            |                           | 0.00         | 195.00                    | (195.00)               |
| 71205 Travel                                                       |                           | 0.00         | 491.68                    | (491.68)               |
| 72202 Telephone - Long Distance                                    |                           | 150.00       | 0.00                      | 150.00                 |
| 72401 Repairs & Maintenance - Buildings                            | 5                         | 780.00       | 0.00                      | 780.00                 |
| 72402 Repairs & Maintenance - Equipme                              | ent                       | 0.00         | 4.37                      | (4.37)                 |
| 72502 Audit and Tax                                                |                           | 150.00       | 0.00                      | 150.00                 |
| 72506 Legal                                                        |                           | 0.00         | 140.00                    | (140.00)               |
| 72508 Billing Services                                             | 2                         | ,800.00      | 2,832.06                  | ( 32.06)               |
| 72510 Contractual Services                                         |                           | 0.00         | 49,495.91                 | (49,495.91)            |
| 72802 Paper Supplies                                               |                           | 0.00         | 18.88                     | (18.88)                |
| 72803 Custodial Supplies                                           |                           | 0.00         | 18.88                     | (18.88)                |
| 72818 Miscellaneous Supplies                                       | 1                         | ,350.00      | 563.53                    | 786.47                 |
| 72819 Office Supplies                                              | 3                         | ,340.00      | 5,085.47                  | (1,745.47)             |
| 72824 Non Capital Computer & Technolo                              | gy                        | 830.00       | 113.23                    | 716.77                 |
| Report Total (of all records)                                      | ( 25,                     | 330.00)      | (69,327.47)               |                        |
| Download All Ledger Columns Download S<br>Save Query ss:<br>Shared | elected Ledger Columns    |              |                           |                        |
| Compute Additional Columns for the query                           | r Column 2                |              | Display After Column      | New Column Descrip     |
| EV13/PD10 Adopted Budget                                           | of EV13/PD10 Adapte       | d Budget     | EV13/PD10 Adopted Budget  | inch column Descrip    |
|                                                                    |                           | a bauget 🛛 🔻 |                           |                        |
| Perform Computation                                                |                           |              |                           |                        |

17. The budget amount shown is a year to date total. "PD10 Year to Date" indicates the actual amounts for periods 1-10. If you desire to see the full year's budget, always enter "period 12" in you query. By entering Period 12, the budget amount shown will be the full 12 months budget and the actual expense total will be the total expense incurred as of the time you run the query. Note that expenses only reflect what has been entered into Banner. Invoices in transit may not be entered nor payrolls not yet processed.

|                   | Organization Budget Status Repo  | ort             |     |  |  |  |  |
|-------------------|----------------------------------|-----------------|-----|--|--|--|--|
|                   | By Account                       |                 |     |  |  |  |  |
|                   | Period Ending Apr 30, 2013       |                 |     |  |  |  |  |
|                   | As of Oct 31, 2014               |                 |     |  |  |  |  |
| Chart of Accounts | C Centenary College of Louisiana | Commitment Type | All |  |  |  |  |
| Fund              | 11000 Current Operations         | Program         | All |  |  |  |  |
| Organization      | 7010 Business Office - EXP       | Activity        | All |  |  |  |  |
| Account           | All                              | Location        | All |  |  |  |  |

View Pending Documents
View Pending documents exist

#### Query Results

| Account             | Account Title                       | FY13/PD10 Adjusted Budget                    | FY13/PD10 Year to Date               | FY13/PD10 Available Balance |
|---------------------|-------------------------------------|----------------------------------------------|--------------------------------------|-----------------------------|
| 54998               | Endowment Return Availed            | 0.00                                         | 0.00                                 | 0.00                        |
| 56004               | Cash Over and Short                 | 0.00                                         | 0.00                                 | 0.00                        |
| 56014               | Finance Charge Income               | 0.00                                         | 8,700.00                             | ( 8,700.00)                 |
| 57001               | Transfers - between funds           | 0.00                                         | 0.00                                 | 0.00                        |
| 61301               | FT Support Staff Salaries           | 0.00                                         | 3,530.76                             | (3,530.76)                  |
| 61402               | Student Wages                       | 9,250.00                                     | 4,192.00                             | 5,058.00                    |
| 71005               | Dues and Memberships                | 290.00                                       | 100.00                               | 190.00                      |
| 71007               | Postage                             | 4,590.00                                     | 4,247.20                             | 342.80                      |
| 71008               | Freight/Shipping                    | 0.00                                         | 111.28                               | ( 111.28)                   |
| 71010               | Software                            | 0.00                                         | 1,336.40                             | ( 1,336.40)                 |
| 71015               | Finance Charges                     | 0.00                                         | 200.00                               | ( 200.00)                   |
| 71016               | Miscellaneous                       | 0.00                                         | 49.80                                | ( 49.80)                    |
| 71019               | Training                            | 0.00                                         | 725.00                               | ( 725.00)                   |
| 71052               | Food Purchases                      | 60.00                                        | 355.73                               | ( 295.73)                   |
| 71102               | Printing - Off Campus               | 230.00                                       | 814.16                               | ( 584.16)                   |
| 71103               | Photocopying                        | 1,180.00                                     | 893.85                               | 286.15                      |
| 71201               | Lodging                             | 0.00                                         | 409.98                               | ( 409.98)                   |
| 71202               | Meals                               | 330.00                                       | 2,102.30                             | ( 1,772.30)                 |
| 71204               | Registration Fees                   | 0.00                                         | 195.00                               | ( 195.00)                   |
| 71205               | Travel                              | 0.00                                         | 491.68                               | ( 491.68)                   |
| 72202               | Telephone - Long Distance           | 150.00                                       | 0.00                                 | 150.00                      |
| 72401               | Repairs & Maintenance - Buildings   | 780.00                                       | 0.00                                 | 780.00                      |
| 72402               | Repairs & Maintenance - Equipment   | 0.00                                         | 4.37                                 | ( 4.37)                     |
| 72502               | Audit and Tax                       | 150.00                                       | 0.00                                 | 150.00                      |
| 72506               | Legal                               | 0.00                                         | 140.00                               | ( 140.00)                   |
| 72508               | Billing Services                    | 2,800.00                                     | 2,832.06                             | ( 32.06)                    |
| 72510               | Contractual Services                | 0.00                                         | 49,495.91                            | ( 49,495.91)                |
| 72802               | Paper Supplies                      | 0.00                                         | 18.88                                | (18.88)                     |
| 72803               | Custodial Supplies                  | 0.00                                         | 18.88                                | (18.88)                     |
| 72818               | Miscellaneous Supplies              | 1,350.00                                     | 563.53                               | 786.47                      |
| 72819               | Office Supplies                     | 3,340.00                                     | 5,085.47                             | ( 1,745.47)                 |
| 72824               | Non Capital Computer & Technology   | 830.00                                       | 113.23                               | 716.77                      |
| Report T            | otal (of all records)               | (25,330.00)                                  | ( 69,327.47)                         |                             |
| Downlos<br>Save Que | ad All Ledger Columns Download Sele | ected Ledger Columns                         |                                      |                             |
| Compute             | Additional Columns for the query    |                                              |                                      |                             |
| Column              | 1 Operator                          | Column 2                                     | Display After Colu                   | mn New Column Descriptio    |
| FY13/P0             | 010 Adopted Budget 🚽 percent of     | <ul> <li>FY13/PD10 Adopted Budget</li> </ul> | <ul> <li>FV13/PD10 Adopte</li> </ul> | d Budget 👻                  |
| Perform             | Computation                         |                                              |                                      |                             |

18. If you want to see the detail of a certain expense or revenue amount, click once on the highlighted (blue) amount in the year to date column.

All

#### **Report Parameters**

| Organization Budget Status Detail Report |                                  |                  |     |  |  |  |  |  |  |  |
|------------------------------------------|----------------------------------|------------------|-----|--|--|--|--|--|--|--|
| Summary Year to Date Transaction Report  |                                  |                  |     |  |  |  |  |  |  |  |
| Period Ending Jul 31, 2013               |                                  |                  |     |  |  |  |  |  |  |  |
| As of Oct 30, 2014                       |                                  |                  |     |  |  |  |  |  |  |  |
| Chart of Accounts:                       | C Centenary College of Louisiana | Commitment Type: | All |  |  |  |  |  |  |  |
| Fund:                                    | 11000 Current Operations         | Program:         | All |  |  |  |  |  |  |  |
| Organization:                            | 7010 Business Office - EXP       | Activity:        | All |  |  |  |  |  |  |  |

72819 Office Supplies

#### Document List

Account:

| Transaction Date   | Activity Date | Document Code | Vendor/Transaction Description | Amount | Rule Class Code |
|--------------------|---------------|---------------|--------------------------------|--------|-----------------|
| Jul 31, 2013       | Aug 14, 2013  | J0021584      | July 2013/Accrue Sales Tax     | 11.61  | JE16            |
| Jul 31, 2013       | Aug 14, 2013  | J0021584      | July 2013/Accrue Sales Tax     | 11.07  | JE16            |
| Jul 31, 2013       | Aug 14, 2013  | J0021584      | July 2013/Accrue Sales Tax     | 7.56   | JE16            |
| Jul 31, 2013       | Aug 14, 2013  | J0021584      | July 2013/Accrue Sales Tax     | 1.10   | JE16            |
| Jul 31, 2013       | Aug 14, 2013  | J0021584      | July 2013/Accrue Sales Tax     | 4.00   | JE16            |
| Report Total (of a | l records):   |               |                                | 35.34  |                 |

Location:

Available Budget Balance: 3,964.66

Download

Save Query as:

Shared

Another Query

19. The above Transaction Report details the individual transactions supporting the actual amounts shown in the query report. Details include date, vendor or transaction description, document number, amount, and rule class code describing the transaction type further. By clicking on the document code you will go to a more detailed screen on that transaction. You will not be able to view Payroll details.

#### Select Document

>

| Detail Transaction Report |                  |                  |                            |  |  |  |  |  |  |
|---------------------------|------------------|------------------|----------------------------|--|--|--|--|--|--|
| Document Type:            | Journal Document | Commitment Type: | All                        |  |  |  |  |  |  |
| Document Code:            | J0021584         | Description:     | July 2013/Accrue Sales Tax |  |  |  |  |  |  |
| Transaction Date:         | 31-Jul-2013      |                  |                            |  |  |  |  |  |  |
|                           |                  |                  |                            |  |  |  |  |  |  |

#### Accounting Information

| Chart of Accounts | Fund   | Organization | Account | Prog | ram | Activity | Location | Amount | Rule | Class | Code |
|-------------------|--------|--------------|---------|------|-----|----------|----------|--------|------|-------|------|
| С                 | 11000  | 7050         | 72818   | 60   |     |          |          | 8.25   | JE16 |       |      |
| С                 | 11000  | 4040         | 72818   | 50   |     |          |          | 0.95   | JE16 |       |      |
| С                 | 11000  | 4010         | 72819   | 50   |     |          |          | 6.56   | JE16 |       |      |
| С                 | 11000  | 7010         | 72819   | 60   |     |          |          | 11.61  | JE16 |       |      |
| С                 | 11000  | 2050         | 72819   | 10   |     |          |          | 14.03  | JE16 |       |      |
| С                 | 11000  | 2050         | 72819   | 10   |     |          |          | 0.74   | JE16 |       |      |
| С                 | 11000  | 5160         | 72824   | 50   |     |          |          | 44.53  | JE16 |       |      |
| С                 | 278091 | 7050         | 72824   | 60   |     |          |          | 69.00  | JE16 |       |      |
| С                 | 11000  | 7080         | 72824   | 40   |     |          |          | 4.14   | JE16 |       |      |
| С                 | 11000  | 7080         | 72824   | 40   |     |          |          | 5.98   | JE16 |       |      |
| С                 | 11000  | 2030         | 72819   | 10   |     |          |          | 9.64   | JE16 |       |      |
| С                 | 11000  | 7020         | 72819   | 60   |     |          |          | 45.05  | JE16 |       |      |
| С                 | 11000  | 7120         | 72510   | 70   |     |          |          | 35.01  | JE16 |       |      |
| С                 | 202501 | 2001         | 77107   | 40   |     |          |          | 14.51  | JE16 |       |      |
| С                 | 11000  | 7130         | 72817   | 70   |     |          |          | 3.37   | JE16 |       |      |

Save Query as:

Shared

Next 15

Another Query

✓ No Related Documents Available

- 21. The above Detail Transaction Report provides information on how the revenue or expense amount was coded in Banner. It provides the fund, org, account, and program codes entered for the transaction.
- 22. To get the most detail click on the document code in blue. See details on page 24.

Invoice Header

| Invoice        | Sub#        | Purchase Order    | Invoice Date | Trans Date   | Payment Due  | Total    |
|----------------|-------------|-------------------|--------------|--------------|--------------|----------|
| I0144359       | 1           |                   | Mar 14, 2013 | Mar 25, 2013 | Mar 26, 2013 | 1,336.40 |
|                |             |                   |              |              |              |          |
| Complete:      | Y           | Approved:         | Y            | Vendor Inv   | 4002652277   |          |
| Open Paid:     | P           | Suspense:         | N            | Hold:        | N            |          |
| Credit Memo:   | N           | Cancel Date:      |              | Recurring:   | N            |          |
| 1099 Tax Id:   |             | 1099 Vendor:      | N            | Income Type  |              |          |
| Accounting:    | Document    | Level             |              |              |              |          |
|                |             |                   |              |              |              |          |
| Vendor:        | 000298901   | Sage Software I   | nc           |              |              |          |
|                | 14855 Coll  | ection Center Dri | ve           |              |              |          |
|                | Chicago, IL | 60693             |              |              |              |          |
| Collects Tax:  | Collects No | Taxes             |              |              |              |          |
| Discount Code: | :           |                   |              |              |              |          |
| Currency:      |             |                   |              |              |              |          |

#### Invoice Commodities

| Vend | or Invoice: |       | 4002652277     | Vendor Inv Item | 1           |           |          |                  |          |  |
|------|-------------|-------|----------------|-----------------|-------------|-----------|----------|------------------|----------|--|
| Item | Commodity   |       | Description    |                 |             |           |          |                  |          |  |
| 1    |             | fixed | d asset softwa | are             |             |           |          |                  |          |  |
|      | P O Item    | U/M   | Tax            | c Group         | TolOverride | Final Pmt | Last Rcv | ast Rcv Suspense |          |  |
|      |             |       |                |                 |             |           | N        |                  |          |  |
|      |             |       |                |                 | Approved    | Disc      | Addl     | Тах              | Net      |  |
|      | Amount      |       |                |                 | 1336.4      | 0.00      | 0.00     | 0.00             | 1,336.40 |  |
|      |             |       | 1,336,40       |                 |             |           |          |                  |          |  |

Total of all Commodities

#### Invoice Accounting

|   | Seq#  | COA   | FY     | Index     | Fund   | Orgn | Acct     | Prog | Actv | Locn | Proj |          |
|---|-------|-------|--------|-----------|--------|------|----------|------|------|------|------|----------|
|   |       |       | Bank   | NSFSusp   | NSFOvr |      | Approved | Disc | Tax  | Addl |      | Net      |
| • | 1     | С     | 13     |           | 11000  | 7010 | 71010    | 60   |      |      |      |          |
|   |       |       | 01     | N         | N      |      | 1,336.40 | 0.00 | 0.00 | 0.00 |      | 1,336.40 |
|   | Total | of di | splaye | ed sequer | nces:  |      |          |      |      |      |      | 1,336.40 |

#### Related Documents

| Transaction Date | Document Type      | Document Code | Status Indicator |
|------------------|--------------------|---------------|------------------|
| Mar 26, 2013     | Check Disbursement | 00229507      |                  |

23. The above invoice data includes a description of the transactions and vendor address.

Report Parameters Organization Budget Status Report By Account Period Ending Apr 30, 2013 As of Oct 31, 2014 Chart of Accounts C Centenary College of Louisiana Commitment TypeAll Fund 11000 Current Operations Program All Organization 7010 Business Office - EXP Activity All All Location Account All

View Pending Documents
View Pending documents exist

| Query Re | esults                            |                           |                        |                             |
|----------|-----------------------------------|---------------------------|------------------------|-----------------------------|
| Account  | Account Title                     | FY13/PD10 Adjusted Budget | FY13/PD10 Year to Date | FY13/PD10 Available Balance |
| 54998    | Endowment Return Availed          | 0.00                      | 0.00                   | 0.00                        |
| 56004    | Cash Over and Short               | 0.00                      | 0.00                   | 0.00                        |
| 56014    | Finance Charge Income             | 0.00                      | 8,700.00               | ( 8,700.00)                 |
| 57001    | Transfers - between funds         | 0.00                      | 0.00                   | 0.00                        |
| 61301    | FT Support Staff Salaries         | 0.00                      | 3,530.76               | (3,530.76)                  |
| 61402    | Student Wages                     | 9,250.00                  | 4,192.00               | 5,058.00                    |
| 71005    | Dues and Memberships              | 290.00                    | 100.00                 | 190.00                      |
| 71007    | Postage                           | 4,590.00                  | 4,247.20               | 342.80                      |
| 71008    | Freight/Shipping                  | 0.00                      | 111.28                 | ( 111.28)                   |
| 71010    | Software                          | 0.00                      | 1,336.40               | (1,336.40)                  |
| 71015    | Finance Charges                   | 0.00                      | 200.00                 | ( 200.00)                   |
| 71016    | Miscellaneous                     | 0.00                      | 49.80                  | ( 49.80)                    |
| 71019    | Training                          | 0.00                      | 725.00                 | (725.00)                    |
| 71052    | Food Purchases                    | 60.00                     | 355.73                 | (295.73)                    |
| 71102    | Printing - Off Campus             | 230.00                    | 814.16                 | (584.16)                    |
| 71103    | Photocopying                      | 1,180.00                  | 893.85                 | 286.15                      |
| 71201    | Lodging                           | 0.00                      | 409.98                 | ( 409.98)                   |
| 71202    | Meals                             | 330.00                    | 2,102.30               | (1,772.30)                  |
| 71204    | Registration Fees                 | 0.00                      | 195.00                 | (195.00)                    |
| 71205    | Travel                            | 0.00                      | 491.68                 | ( 491.68)                   |
| 72202    | Telephone - Long Distance         | 150.00                    | 0.00                   | 150.00                      |
| 72401    | Repairs & Maintenance - Buildings | 780.00                    | 0.00                   | 780.00                      |
| 72402    | Repairs & Maintenance - Equipment | 0.00                      | 4.37                   | (4.37)                      |
| 72502    | Audit and Tax                     | 150.00                    | 0.00                   | 150.00                      |
| 72506    | Legal                             | 0.00                      | 140.00                 | (140.00)                    |
| 72508    | Billing Services                  | 2,800.00                  | 2,832.06               | ( 32.06)                    |
| 72510    | Contractual Services              | 0.00                      | 49,495.91              | (49,495.91)                 |
| 72802    | Paper Supplies                    | 0.00                      | 18.88                  | (18.88)                     |
| 72803    | Custodial Supplies                | 0.00                      | 18.88                  | (18.88)                     |
| 72818    | Miscellaneous Supplies            | 1,350.00                  | 563.53                 | 786.47                      |
| 72819    | Office Supplies                   | 3,340.00                  | 5,085.47               | (1,745.47)                  |
| 72824    | Non Capital Computer & Technology | 830.00                    | 113.23                 | 716.77                      |
| Report 7 | Total (of all records)            | ( 25,330.00)              | ( 69,327.47)           |                             |

Download All Ledger Columns Download Selected Ledger Columns

Save Query as:

Shared

24. You may download the main screen into an excel spreadsheet by clicking on "Download selected ledger columns".

| 🚰 SCT WWW Information System - Microsoft Internet Explorer                                                                                           |        |      | - <u>-</u> - × |
|----------------------------------------------------------------------------------------------------|--------|------|----------------|
| File Edit View Favorites Tools Help                                                                                                    |        |      | -              |
| $\Rightarrow Back \star \Rightarrow \star \bigotimes [2] \land \land ] \bigotimes Search   Favorites   Media   S \models   \texttt{I} =  \texttt{I}$ |        |      |                |
| Address 🕘 https://bannerweb.centenary.edu/prod/twbkwbis.P_GenMenu?name=bmenu.P_FinanceMnu                                                            | •      | Go   | Links »        |
| Centenary College                                                                                                    |        |      | ×              |
| Personal Information Employee Finance                                                                                                    |        |      | _              |
| Search Go MENU SITE MAP                                                                                                    | HELP   | EXI  | T              |
| Budget Queries                                                                                                    |        |      |                |
| Encumbrance Query                                                                                                    |        |      |                |
| View Document                                                                                                    |        |      |                |
| Budget Development                                                                                                    |        |      |                |
| Restricted Fund Query                                                                                                    |        |      |                |
| [ Budget Queries   Encumbrance Query   Approve Documents   View Document   Budget Development   Restricted Fund Quer                                 | y ]    |      | ×              |
| ni 👟 🔒                                                                                                    | ternet |      |                |
| istStart ] 😹 🕄 🗹 📁 🕗 🔄 🛐 Jn 週On 創Ce 登Or 御Sc 図U: 题Ba 题Do 臣G 世gr 風M 🔇 🕬 🗖 🕫                                                                            | J 🕅 🔮  | : 1: | 36 PM          |
|                                                                                                    |        |      |                |

25. Click on "Restricted Fund Query" in order to view the current balance of a particular fund. The amount shown will represent the balance as of the end of the fiscal year you choose. For the current fiscal year, the balance shown is as of the point in time that you submit the query.

l

| 🧉 Online Fund Information Query - Microsoft Internet Explorer                                                  |         |      | _ 8 ×   |
|----------------------------------------------------------------------------------------------------|---------|------|---------|
| File Edit View Favorites Tools Help                                                                            |         |      | -       |
| $\Rightarrow Back \bullet \Rightarrow \bullet \bigotimes i                              $                      |         |      |         |
| Address 🕘 https://bannerweb.centenary.edu/prod/bwfkrtsk.P_FundInfo                                             | •       | ∂°60 | Links » |
| Centenary College                                                                                              |         |      | 4       |
|                                                                                                    |         |      | _       |
| Search Go SITE MAP                                                                                             | HELP    | EX]  | Т       |
|                                                                                                    |         |      |         |
|                                                                                                    |         |      |         |
| Trial Balance Summary - Please enter required fund information prior to submit.                                |         |      |         |
|                                                                                                    |         |      |         |
| Please enter the following required fields.                                                                    |         |      |         |
| COAS Eiscal Year Eurod                                                                                         |         |      |         |
|                                                                                                    |         |      |         |
| Supmit Reset                                                                                                   |         |      |         |
|                                                                                                    |         |      |         |
| [Budget Queries   Encumbrance Query   Approve Documents   View Document   Budget Development   Restricted Fund | Quer    | (]   | -       |
|                                                                                                    |         |      |         |
|                                                                                                    |         |      |         |
|                                                                                                    |         |      | ~       |
|                                                                                                    | nternet |      |         |
| 🏽 🗿 Start 🛛 🧶 🕼 🖾 📀 👘 🖉 1 📓 0. 🔮 0 🔮 0 👰 0 💁 0 👰 0 👰 0 👰 0 👰 0 👰 0 👰 0 👰 0 👰 0 👰 0 👰 0 👰 0                     | 8 🕅 🖇   | 5    | 27 PM   |
| V                                                                                                    |         |      |         |

26. Enter a "C" in the COAS (chart of account system) field.

Enter the fiscal year you wish to view.

Enter the fund number you wish to view and click the submit button. You will only be able to see those funds that you have been authorized to access. If you are unable to view a fund that you should have access to, please call the Bursar's office (ext. 5016).

Restricted funds consist of a five-digit number representing the "roll-up" fund number. Beneath the "roll-up" number are two six-digit fund numbers in which revenues and expenses are charged to. The first six-digit fund will have a sixth digit of 1 (e.g. 241001). Use this fund number to charge expenses to. It represents unrestricted costs. The <u>o</u>ther fund will have a sixth digit of 2 (e.g. 241002). Use this fund number to record revenues/income to. It represents temporary restricted monies. Should you desire to view the activity of a particular fund through a budget query, remember you will have to enter the six-digit fund numbers. The five-digit fund is only a "roll-up" fund. It does not have any accounting data posted to it.

| 🚰 Online Fund Information Query - Microsoft Internet Explorer                                                                            | _ 8 ×   |
|----------------------------------------------------------------------------------------------------|---------|
| File Edit View Favorites Tools Help                                                                                                    |         |
| ↓→ Back     →     ✓     Ø     Ø     Ø     Ø     Ø       ↓→ Back     →     ✓     Ø     Ø     Ø     Ø     Ø                                |         |
| Address 🙆 https://bannerweb.centenary.edu/prod/bwfkrtsk.P_FundInfo                                                                       | Links » |
| Centenary College                                                                                                    | <u></u> |
| Personal Information Employee Finance                                                                                                    | _       |
| Search Go SITE MAP HELP EXI                                                                                                    | Т       |
|                                                                                                    |         |
|                                                                                                    |         |
| Trial Balance Summary - Please enter required fund information prior to submit.                                                          |         |
| Chart of Accts: C<br>Fiscal Year: 06<br>Fund Code: 24100 - Campus Beautification Fund - Misc.                                            | _       |
| Fund Information                                                                                                    |         |
| Current Balance DC *                                                                                                    |         |
| 108.93 C<br>* - denotes amount is opposite of Normal Balance<br>Submit New Query                                                         |         |
|                                                                                                    | -       |
| [Budget Queries   Encumbrance Query   Approve Documents   View Document   Budget Development   Restricted Fund Query ]<br>RELEASE: 1.0.1 |         |
|                                                                                                    | -       |
| 🖹 Done                                                                                                    |         |
| 🏨 Start   🥔 🏚 🕜 📁 📀 👘   🛐 1 풾 0. E.C. 🥸 0. E.G. 🖾 G. E.G. B.B. 198. B.E. B.F. E.R. E.G. B.F. B.D. 🕴 🕬 💆 🖏 5                              | 28 PM   |
|                                                                                                    |         |

27. The balance of \$108.93 in the above fund is a "credit" or positive balance, which is the normal type of balance. It is like your checkbook. You want a credit balance in your checkbook, not a debit balance. If the above fund balance was a debit balance, it would have a "D" beside it and it would also have an asterisk beside it, indicating that the balance was a negative balance.

| 🖉 Online Fund Information Query - Microsoft Internet Explorer                                                                    |         |     | <u>- 8 ×</u> |
|----------------------------------------------------------------------------------------------------|---------|-----|--------------|
| File Edit View Favorites Tools Help                                                                                              |         |     | -            |
| ↔ Back • → • 🕲 🖄 🖓 Search 🐨 Favorites 🛞 Media 🧭 🖏 • 🍜 🖬                                                                          |         |     |              |
| Address 🕘 https://bannerweb.centenary.edu/prod/bwfkrtsk.P_FundInfo                                                               |         | ∲Go | Links »      |
| Centenary College                                                                                                    |         |     | 4            |
| Personal Information Employee Finance                                                                                            |         |     | _            |
| Search Go SITE MAP                                                                                                    | HELP    | EXI | Г            |
|                                                                                                    |         |     |              |
|                                                                                                    |         |     | -            |
| Trial Balance Summary - Please enter required fund information prior to submit.                                                  |         |     |              |
| Please enter the following required fields.                                                                                      |         |     |              |
| COAS Fiscal Year     Fund       C •     06 •     241001                                                                          |         |     |              |
| Submit Reset                                                                                                    |         |     |              |
|                                                                                                    |         |     | _            |
| [Budget Queries   Encumbrance Query   Approve Documents   View Document   Budget Development   Restricted Fund<br>RELEASE: 1.0.1 | Query   | ]   | -            |
|                                                                                                    |         |     |              |
|                                                                                                    |         |     |              |
|                                                                                                    |         |     |              |
|                                                                                                    | nternet |     |              |
| :#Start 🛛 🥭 🎲 👩 📁 📀 👘 🗐 오. @C. 😓 오. @O. Q.G. @G. @B., @B., @B., @F., @R., @Q., @F., @D. 🔍 🕮 🗖 🔊                                  | 3 🕅 🔮   | 5:  | 29 PM        |
|                                                                                                    |         |     |              |

28. If you enter the six-digit number as shown above, the balance will represent the activity in that specific fund only. It will not show the "roll-up" balance for all the fund #24100 funds.

| 🚰 Online Fund Information Query - Microsoft Internet Explorer                                                                    |            |      | <u> - 8 ×</u> |
|----------------------------------------------------------------------------------------------------|------------|------|---------------|
| File Edit View Favorites Tools Help                                                                                              |            |      | <b>1</b>      |
| 🗢 Back 🔹 🤿 🔹 🔯 🖓 🐼 Search 🐨 Favorites 🛞 Media 🧭 🛃 🚽 🎒 🔄                                                                          |            |      |               |
| Address 🕘 https://bannerweb.centenary.edu/prod/bwfkrtsk.P_FundInfo                                                               | •          | ¢°60 | Links »       |
| Centenary College                                                                                                    |            |      | *             |
| Personal Information Employee Finance                                                                                            |            |      |               |
| Search Go SITE MAP                                                                                                    | HELF       | EX:  | п             |
| Trial Balance Summary - Please enter required fund information prior to submit.                                                  |            |      | •             |
| Chart of Accts: <b>C</b>                                                                                                    |            |      |               |
| Fiscal Year: 06                                                                                                    |            |      |               |
| Fund Code: 241001 - Campus Beautification Fund - Misc.                                                                           |            |      | _             |
| Fund Information                                                                                                    |            |      |               |
|                                                                                                    |            |      |               |
|                                                                                                    |            |      |               |
| 130.75 D *                                                                                                    |            |      |               |
| * - denotes amount is opposite of Normal Balance                                                                                 |            |      |               |
| Submit New Que y                                                                                                    |            |      |               |
|                                                                                                    |            |      | -             |
| [Budget Queries   Encumbrance Query   Approve Documents   View Document   Budget Development   Restricted Fund<br>RELEASE: 1.0.1 | Quer       | y ]  |               |
|                                                                                                    |            |      |               |
|                                                                                                    |            |      | <b>v</b>      |
|                                                                                                    | nternet    | 0    |               |
| 測Start   🥭 🛱 📶 🗁 🛛   1911.  週の, 個C.  1980  創0.  🔍G. 首G.  圏B.  1981.  副E.  副F.  首R.  国 q., 图F.  圏D.  - 《 🎟 🗖 🖓 🎙                  | <b>5</b> 🕅 | ঌ 5  | :29 PM        |
|                                                                                                    |            |      |               |

29. As shown above, the balance in fund #241001 is a <u>negative</u> \$130.75. The "D" and the asterisk indicate the balance is negative (Debit). Because this fund is where you normally record all your costs, the fund is very likely to show a negative balance. As indicated on the next page, the revenues are normally posted to the temporary restricted fund number ending in a "2".

| 🚰 Online Fund Information Query - Microsoft Internet Explorer                                                                      |                     | J    | _ 8 ×   |
|----------------------------------------------------------------------------------------------------|---------------------|------|---------|
| File Edit View Favorites Tools Help                                                                                                |                     |      | -       |
| ↔ Back • → • ② Ø 🖄 ③ Search 📾 Favorites ③ Media 🎯 🖏 • 🎒 🖬                                                                          |                     |      |         |
| Address 🕘 https://bannerweb.centenary.edu/prod/bwfkrtsk.P_FundInfo                                                                 | •                   | ∂°60 | Links » |
| Centenary College                                                                                                    |                     |      | A       |
| Personal Information Employee Finance                                                                                              |                     |      |         |
| Search Go SITE MAP                                                                                                    | HELP                | EXI  | т       |
| Trial Balance Summary - Please enter required fund information prior to submit.                                                    |                     |      | -       |
| Please enter the following required fields.                                                                                        |                     |      |         |
| COAS Fiscal Year Fund                                                                                                    |                     |      |         |
| Submit Reset                                                                                                    |                     |      | _       |
| [Budget Queries   Encumbrance Query   Approve Documents   View Document   Budget Development   Restricted Fund (<br>RELEASE: 1.0.1 | Query               | []   |         |
|                                                                                                    |                     |      | •       |
|                                                                                                    | nternet             |      |         |
| ) 🏦 Start   🦽 🗐 📁 📀 👘   🛐 1 週0. 個C. 🛞 0. @ 0 @ G. @ G. @ B., @ B., @ E., 图 F., @ G., 图 F., 图 D. 🔍 🕮 🗖 🛺 🕻                          | <mark>0 10</mark> 8 | 5    | 30 PM   |
|                                                                                                    |                     |      |         |

**30.** The balance in fund #241002 represents the temporary restricted amounts posted to the fund. This fund is where you would post your revenues received.

| 🚰 Online Fund Information Query - Microsoft Internet Explorer                                                                  |                     |              | _ 8 ×    |
|----------------------------------------------------------------------------------------------------|---------------------|--------------|----------|
| File Edit View Favorites Tools Help                                                                                            |                     |              |          |
| ↔ Back • → · ③ 🗗 🖄 🔞 Search 🗟 Favorites ④ Media 🚳 🔂 • 🎒 🖬 🗐                                                                    |                     |              |          |
| Address 🗃 https://bannerweb.centenary.edu/prod/bwfkrtsk.P_FundInfo                                                             | •                   | <i>с</i> Рбо | Links »  |
| Centenary College                                                                                                    |                     |              | *        |
| Personal Information     Employee     Finance       Search     Go     SITE MAP                                                 | HELP                | EX           | IT       |
| Trial Balance Summary - Please enter required fund information prior to submit.                                                |                     |              | -        |
| Chart of Accts: <b>C</b><br>Fiscal Year: <b>06</b><br>Fund Code: <b>241002 - Campus Beautification Fund - Misc.</b>            |                     |              |          |
| Fund Information Current Balance DC *                                                                                          |                     |              | -        |
| * - denotes amount is opposite of Normal Balance Submit New Query                                                              |                     |              | _        |
| [Budget Queries   Encumbrance Query   Approve Documents   View Document   Budget Development   Restricted Fund<br>RELEASE: 1.0 | Quer                | y ]          |          |
|                                                                                                    |                     |              | <b>v</b> |
|                                                                                                    | nternet<br>al 101 4 | A -          | -00.0**  |
| [Marcel] 🗠 🖄 🗇 또 🔊 🗋 첫만 🖾이 없다. 중이 없다. 정한 팀한 제안 되면 되는 데난 팀상 정난 정난 제가 🥠 🦛 🕽 🥨 (                                                  | 9 V 3               | 22 5         | :30 PM   |

31. The balance in fund #241002 is a credit or positive balance of \$239.68. Note that the sum of this positive balance of \$239.68 and the negative balance of \$130.75 in fund number 241001 is equal to the roll-up credit balance of \$108.93 shown on page 28.